2017 | 6 | 2 Fri.

### 問題解決技法入門

# 2. Graph Theory 4. GIS, Voronoi diagram

堀田 敬介

※GIS = Geographic Information System(s), 地理情報システム

### Voronoi diagram とは?

- ボロノイ図 Voronoi diagram
  - 空間上の複数個の点(母点)をもとに領域分割
  - 各領域(ボロノイ領域)から最も近い母点はその領域内の母点
  - 2次元ユークリッド空間上でユークリッド距離を考えると、各領域 は2点の垂直二等分線で分割されるその際、3つの母点を分け る境界線の交点は1点で交わる(ボロノイ点)

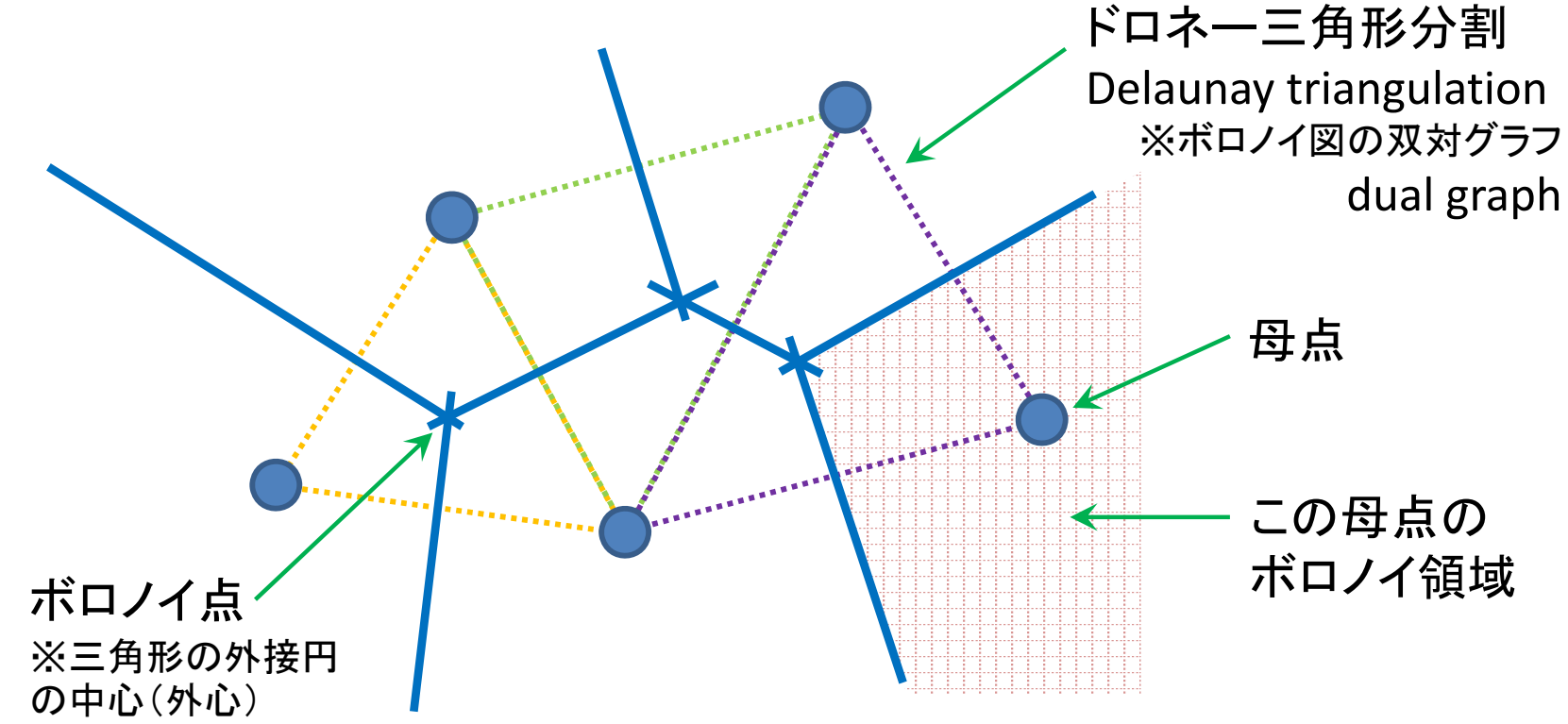

# RでVoronoi図を簡単に描く1

• Rを起動し, R Console で以下を入力

> install.packages("deldir") < package(deldir)のインストール</p>
> library(deldir) < package(deldir)の読込み</p>

母点を適当につくり voronoi図を描く

> x <- c(2, 3, 7, 1, 3, 8)</p>
> y <- c(2, 3, 2, 5, 8, 9)</p>
> dd <- deldir(x, y, plot=T)</p>
6点の(x,y)座標設定
(2,2), (3,3), (7,2), (1,5),...
※ <- :右のモノを左に代入</p>
※ c(...):ベクトルを作成

ボロノイ図 Voronoi diagram【点線】 と ドロネー三角形分割 Delaunay triangulation【実線】 を描く

> tl <- tile.list(dd)
> plot(tl)

ボロノイ図 Voronoi diagram 【実線】 のみを描く

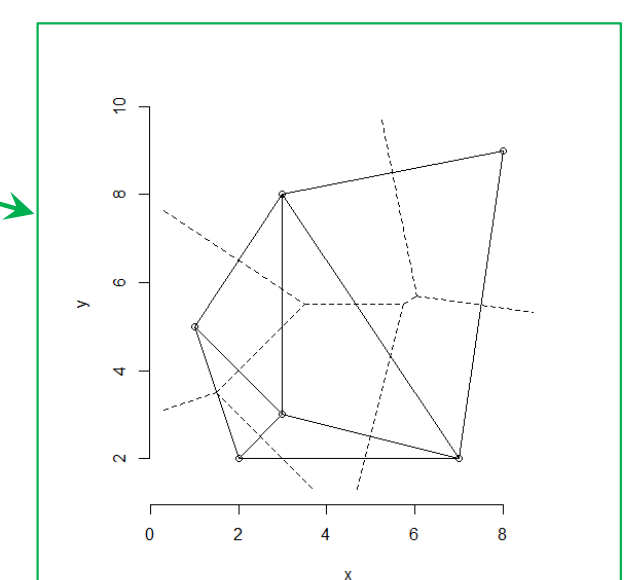

### RでVoronoi図を簡単に描く2

・ 座標を用意

> x <- runif(20) > y <- runif(20) \_[0,1)一様乱数を20個生成し, (x,y)座標とする ※ runif : the uniform distribution r = random

・座標の確認

> x
[1] 0.04693021 0.20785805 0.32963935 0.51061063 0.81478018 0.13452010
[7] 0.26855775 0.30166600 0.24344253 0.62985486 0.37873759 0.31884216
[13] 0.63481753 0.31565712 0.99787164 0.06323913 0.24069670 0.69282271
[19] 0.27066383 0.69622948

> dd <- deldir(x, y)
> tl <- tile.list(dd)
> plot(tl)

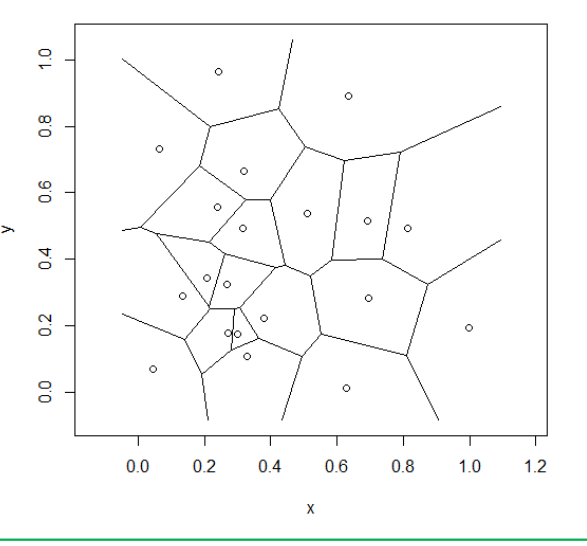

### **GIS, Voronoi diagram**

### RでVoronoi図を描く【csv編】

# RでVoronoi図を描く【csv編0】 ・ データとしてcsv ファイル(\*.csv)を準備 \_「マイドキュメント(Y:)」に「R」フォルダをつくり保存

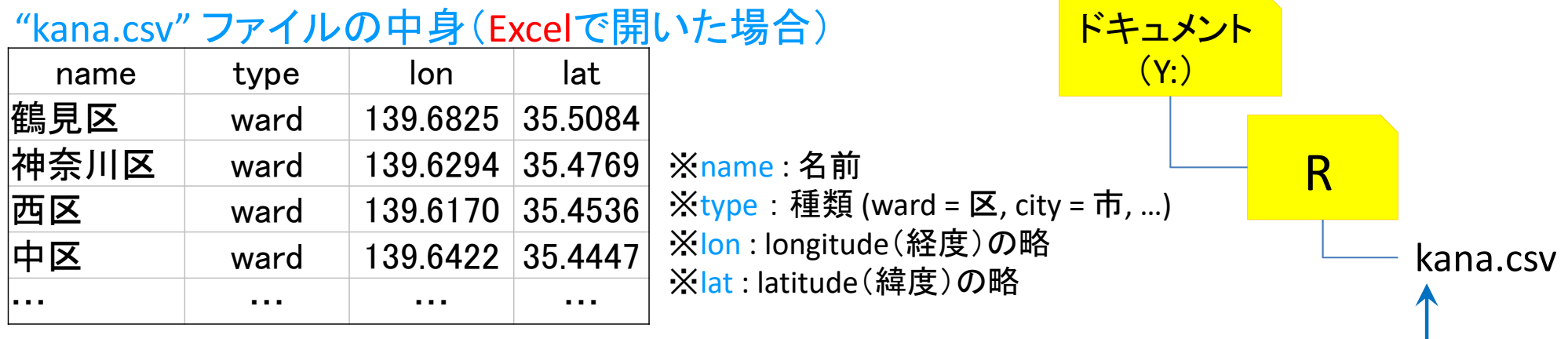

<u>"kana.csv"をテキストエディタ(TeraPadやメモ帳)で開くと…</u>

name,type,lon,lat 鶴見区,ward,139.6825,35.5084 神奈川区,ward,139.6294,35.4769 西区,ward,139.617,35.4536 中区,ward,139.6422,35.4447 南区,ward,139.6088,35.4315 保土ケ谷区,ward,139.596,35.46 磯子区,ward,139.6184,35.4024 金沢区,ward,139.6244,35.3373 港北区,ward,139.633,35.5191

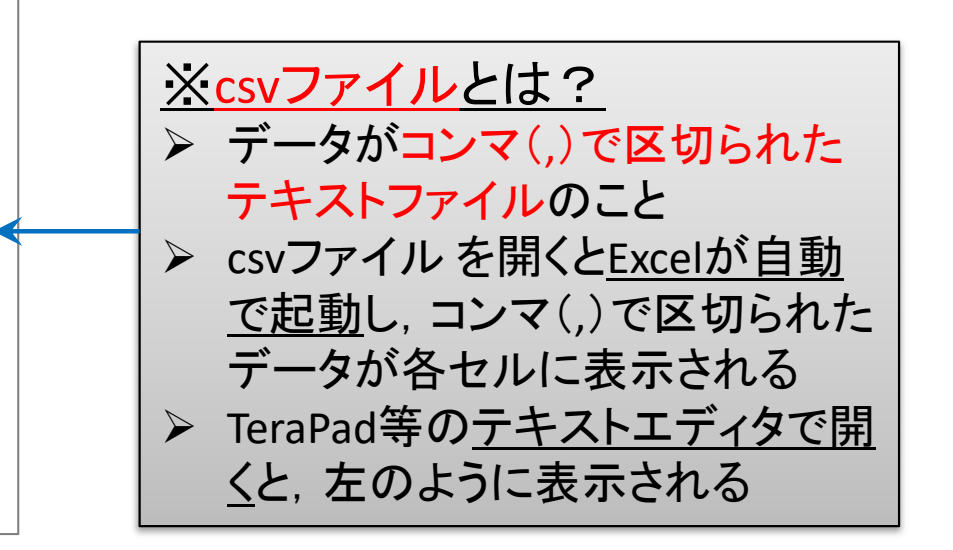

※ここに保存

# RでVoronoi図を描く【csv編1】

• csv ファイル (\*.csv)を読込み Voronoi図を描く

#### ✓ csvファイルの読み込み

※csvファイルの1行目はheader(項目名) が記述されているのでT(True)を指定する

> df <- read.csv("Y:/R/kana.csv", header=T)</pre>

("…")に指定したcsvファイルを読めという命令 ※ファイルはフルパス("Y:/R/kana.csv")で指定 例では、YドライブのRフォルダ内にあるkana.csvという名前 のファイルをフルパスで指定している ファイルを読込んだ後、変数dfに代入する

描画した ボロノイ図【点線】 とドロネー三角形分割【実線】

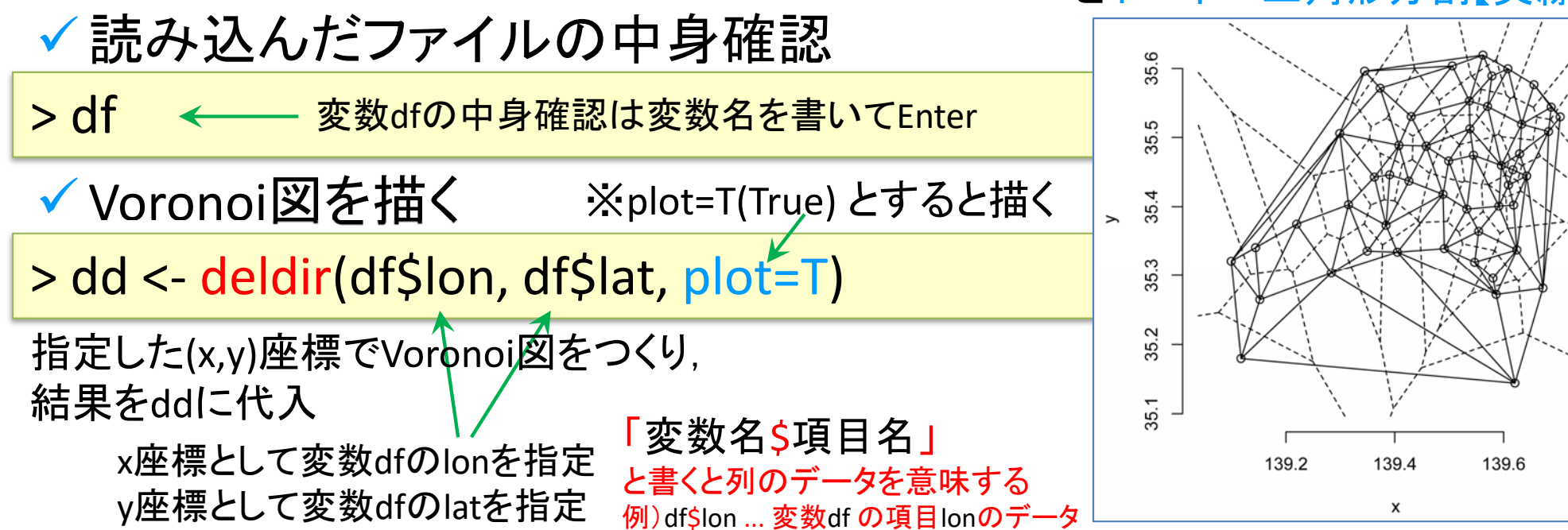

## RでVoronoi図を描く【csv編2】

Voronoi図だけを描きたい場合

139.0

139.2

### (ドロネー三角形分割は表示したくない場合)

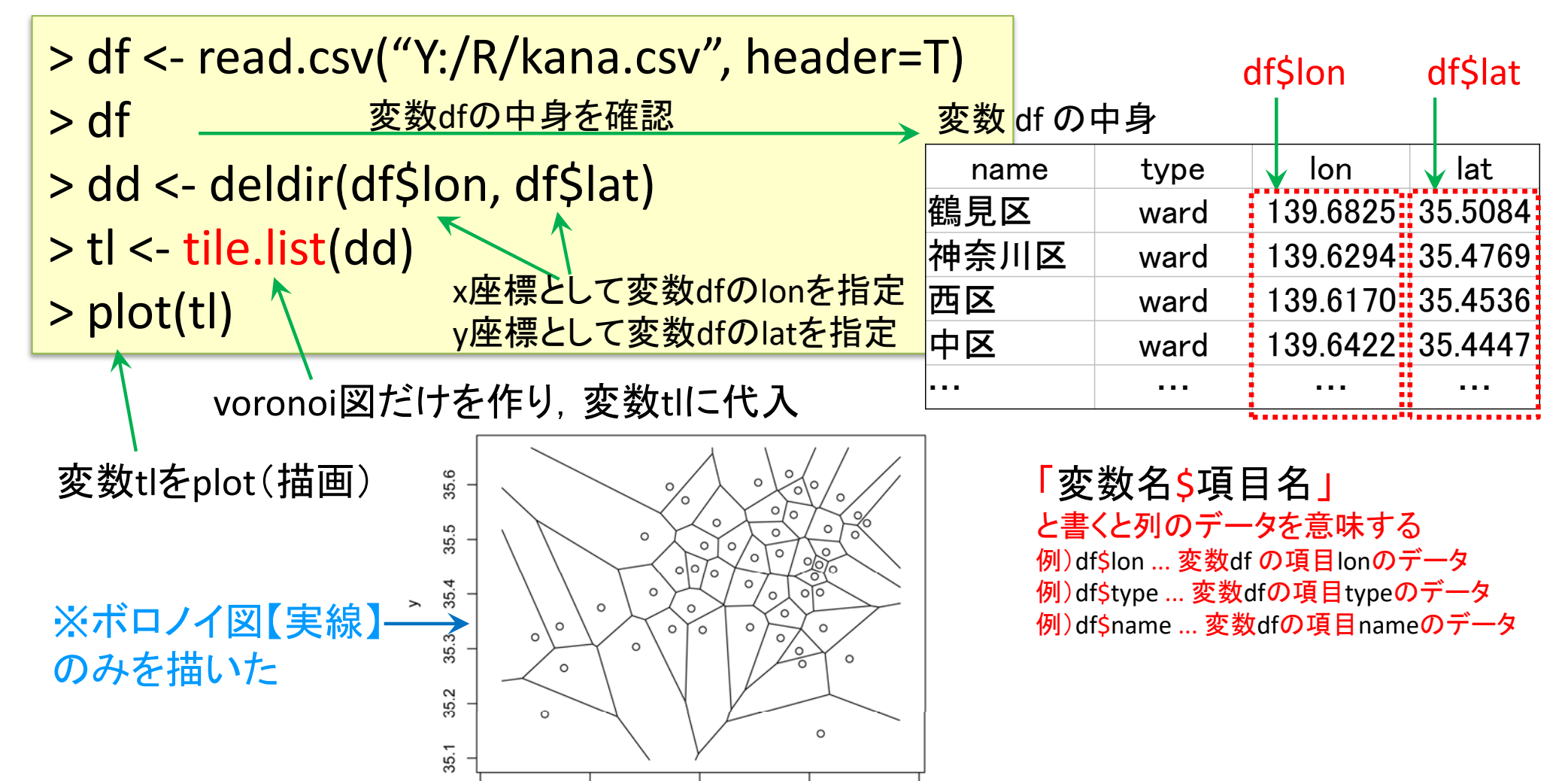

139.6

139.8

139.4

# RでVoronoi図を描く【csv編3】

#### 母点のtype毎にVoronoi領域を色分けしたいとき

| > df <- read.csv("Y:/R/kana.csv", header   | =T)               |         |          |         |
|--------------------------------------------|-------------------|---------|----------|---------|
| > df変数dfの中身を確認                             | <mark>変数</mark> α | ff の中身  |          |         |
| > dd <- deldir(df\$lon df\$lat z-df\$type) | nam               | ne type | lon      | lat     |
|                                            | 鶴見区               | ward    | 139.6825 | 35.5084 |
| > tl <- tile.list(dd)                      | 神奈川               | 区 ward  | 139.6294 | 35.4769 |
| > nlot(tl) x座標として変数dfのlonを指定               | 西区                | ward    | 139.6170 | 35.4536 |
| Ý Piotury y座標として変数dfのlatを指定                | 中区                | ward    | 139.6422 | 35.4447 |
| zとして変数dfのtypeを指定                           |                   |         |          |         |

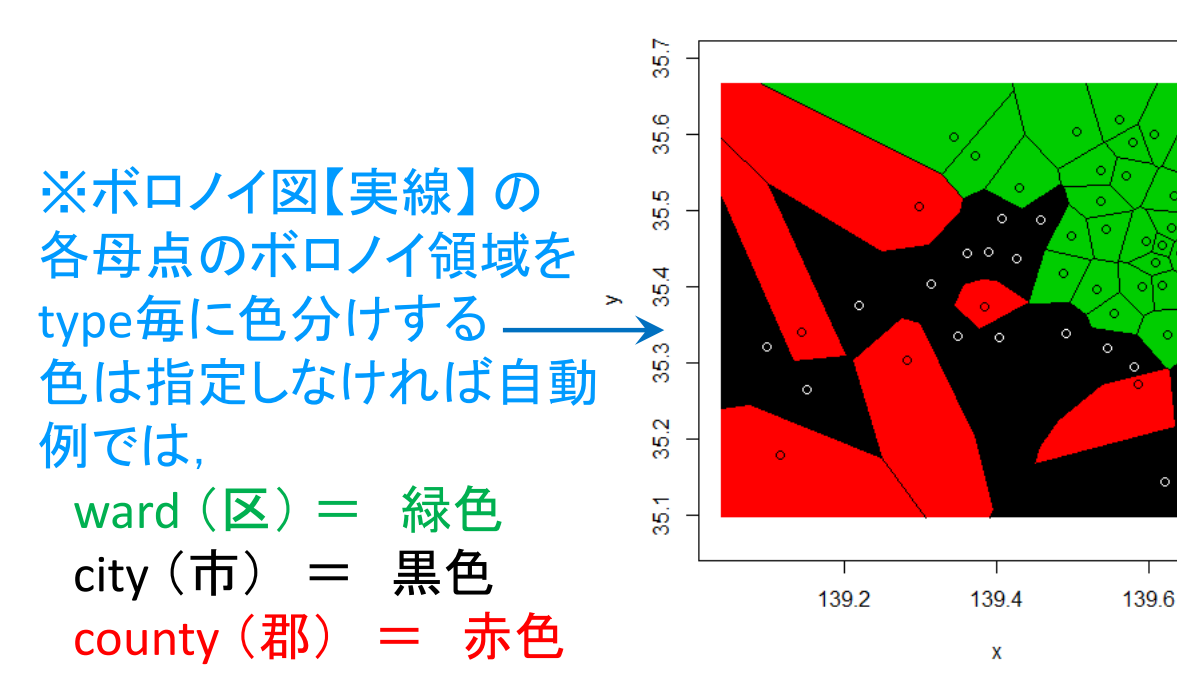

注) county は主に米国の郡をさす 「高座郡寒川町」と言いたい時は Samukawa Town, Koza District等

df\$lon

df\$lat

df\$type

### **GIS, Voronoi diagram**

### RでVoronoi図を描く【google地図編】

# RでVoronoi図を描く【地図編1】

Voronoi図とGoogle地図を重ねて描く

• 準備

> install.packages("deldir")
> install.packages("ggmap")

> library(deldir)
> library(ggmap)

- Tips!(裏技・小ネタ)

> library()

※現在インストールされているパッケージのリストが表示される

> setwd("C:/Users/OO/Desktop/R")

packageのインストール (deldirとggmap) ※インストール済みなら不要

パッケージの読込み (deldirとggmap) ※読込み済みなら不要

[ctrl]+[p] …1つ前の既出命令 [ctrl]+[n] …1つ後の既出命令 をそれぞれ表示

※同じ命令を少し修正して書きたい 場合などに便利

※wd(working directory)設定 設定しておくと、ここにあるファイルはファイル名だけで指定できる ※例はWindowsのデスクトップにRフォルダを作っている場合(〇〇にはユーザー名が入る)

# RでVoronoi図を描く【地図編2】

ファイル(\*.csv)の読込み
 > df < road csv("\/\/D/\/>)の読込み

> df <- read.csv("Y:/R/kana.csv", header=T)</pre>

経度・緯度の最小値・最大値を取得

| name | type | lon      | lat     |
|------|------|----------|---------|
| 鶴見区  | ward | 139.6825 | 35.5084 |
| 神奈川区 | ward | 139.6294 | 35.4769 |
| 西区   | ward | 139.6170 | 35.4536 |
| 中区   | ward | 139.6422 | 35.4447 |
|      | •••  |          |         |

kana.csv

> loc <- c(min(df\$lon), min(df\$lat), max(df\$lon), max(df\$lat))</pre>

• Google mapの取得

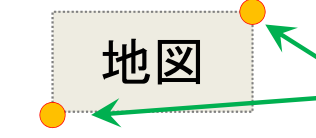

google map から切り出す位値を取得 左下の(x,y)座標=(min(経度),min(緯度)) 右上の(x,y)座標=(max(経度),max(緯度))

> GM <- ggmap(get\_map(location=loc, zoom=10, source="google"))</pre>

※location … 切り出す地図の位置(左下(x,y)座標-右上(x,y)座標の4点で指定)
 ※zoom … 地図の縮尺指定:1市が対象なら12ぐらい,1県が対象なら10ぐらいに設定
 ※source … 取得する地図のソース(源,元,情報源,出所)

• 地図描画確認

#### >GM

※欲しいサイズになっているかどうか確認 縮尺はzoom で調整するので,値を小さくしたり大きくしたりして再度読み込み直す

# RでVoronoi図を描く【地図編3】

#### • 母点の描画準備

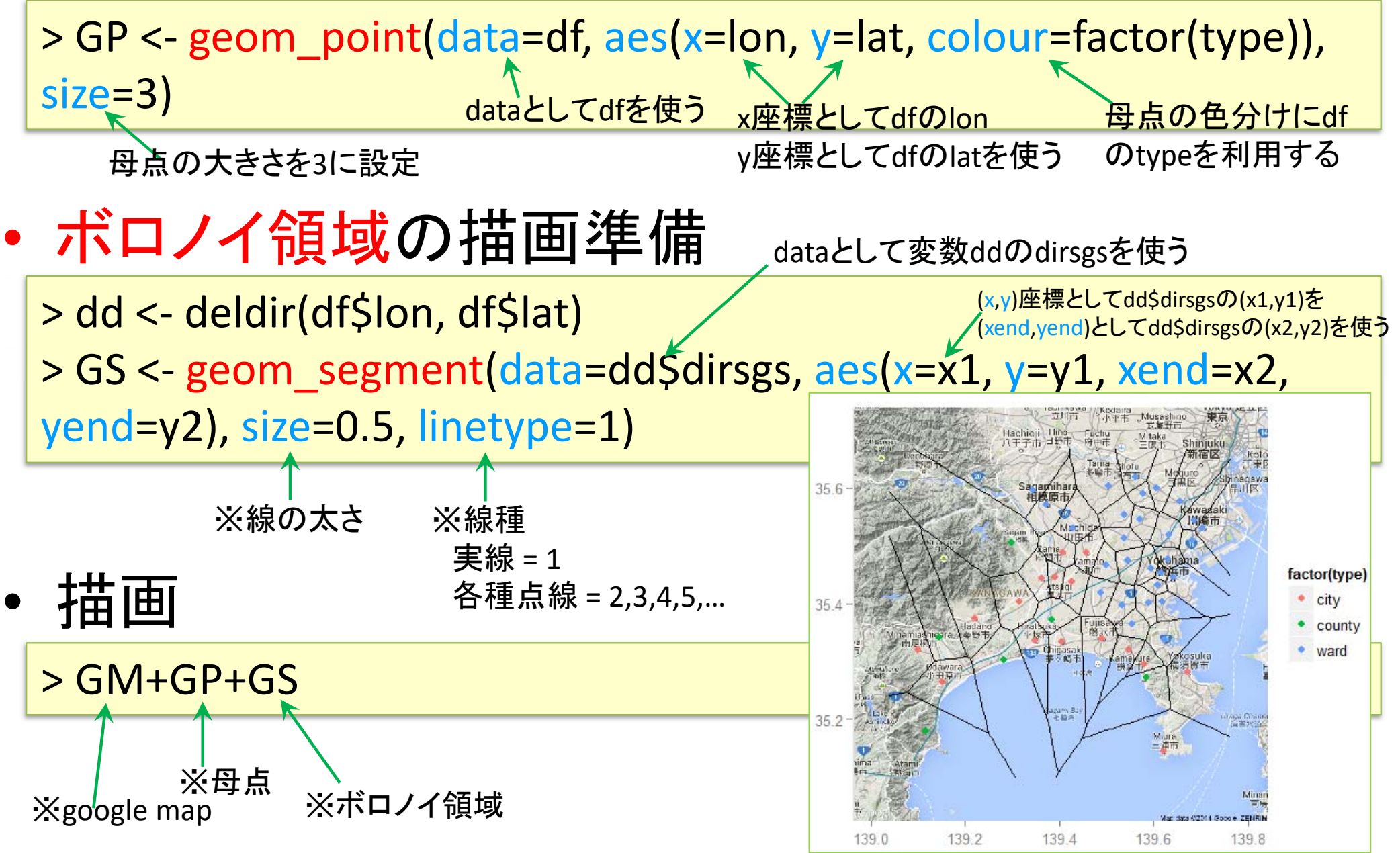

## RでVoronoi図を描く【地図編】

#### Tips! たくさんの命令を打つのは大変だし間違えちゃう! 一度にまとめて命令したい!

①「TeraPad」「メモ帳」などのテキストエディタを起動. まとめて実行したい命令を, 以下の 様に書く

df <- read.csv("kana.csv", header=T)
loc <- c(min(df\$lon), min(df\$lat), max(df\$lon), max(df\$lat))
GM <- ggmap(get\_map(location=loc, zoom=10, source="google"))
GP <- geom\_point(data=df, aes(x=lon, y=lat, colour=factor(type)), size=3)
dd <- deldir(df\$lon, df\$lat)
GS <- geom\_segment(data=dd\$dirsgs, aes(x=x1, y=y1, xend=x2, yend=y2), size=0.5,
linetype=1)
GM+GP+GS</pre>

- ② ファイルの種類を「全てのファイル」にし、保存する場所(フォルダ、ディレクトリ)を選び、 ファイル名を「ファイル名.R」として保存、ファイル名の部分は半角アルファベットで好き な名前を付ける(例:ファイル名「vormap.R」とし「Y:/R/」フォルダに保存)
- ③ R(R Studio)で以下を実行

> source("Y:/R/vormap.R")

# RでVoronoi図を描く【地

#### Tips! ggmapで読込む地図の種類を変える

- ① default (maptype="terrain")
- > GM <- ggmap(get\_map(location=loc, zoom=13, source="google"))</pre>
- ② roadmap (maptype="roadmap")
- > GMr <- ggmap(get\_map(location=loc, zoom=14, source="google", maptype="roadmap"))</pre>
- ③ hybrid (maptype="hybrid")
- > GMh <- ggmap(get\_map(location=loc, zoom=14, source="google", maptype="hybrid"))</pre>
- 4 toner (maptype="toner")

- 注)zoomの数値が大きいと、読込に相当時間がかかる.まずは11程度で試そう
- > GMt <- ggmap(get\_map(location=loc, zoom=14, source="stamen", maptype="toner"))</pre>
- ⑤ toner-lite (maptype="toner-lite")
- > GMI <- ggmap(get\_map(location=loc, zoom=14, source="stamen", maptype="toner-lite"))</pre>

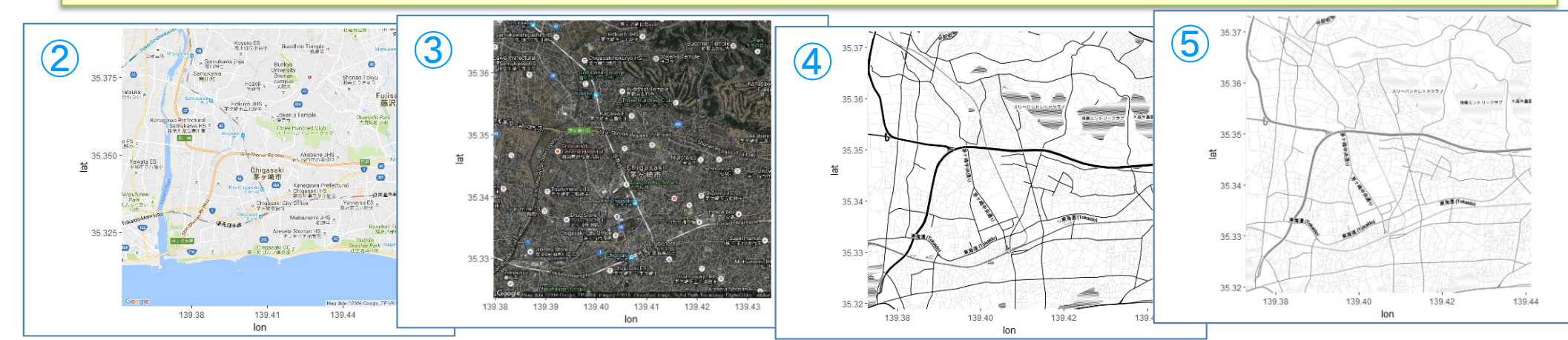

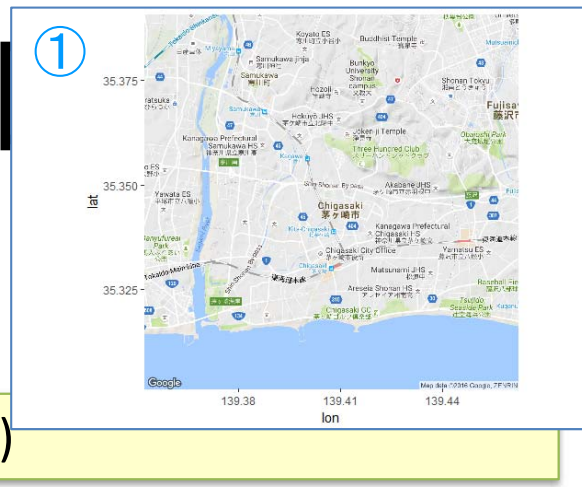

もっと詳しく・参考文献

- 参考文献
  - 谷村晋「Rで学ぶデータサイエンスフ地理空間データ分析」共立出版(2010)
  - 山本他「<sub>Rで学ぶデータサイエンス12</sub>統計データの視覚化」共立出版(2013)
  - J.P.Lander 「みんなのR」 マイナビ(2015)
  - W.Chang 「Rグラフィックスクックブック」オライリー(2013)